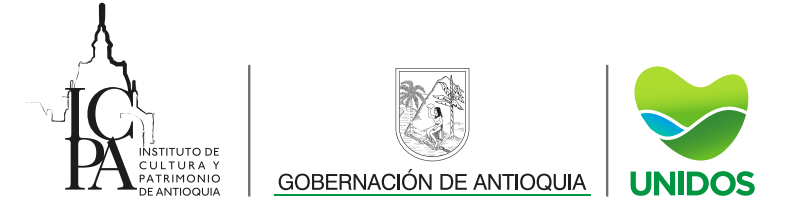

## MANUAL SICPA

A continuación, se realiza el paso a paso para ingresar al **SICPA** a realizar consulta de los contratos de 2019.

1. En la página principal del SICPA diligenciamos el Usuario y la Contraseña.

Usuario: contratos
Contraseña: icpa2019

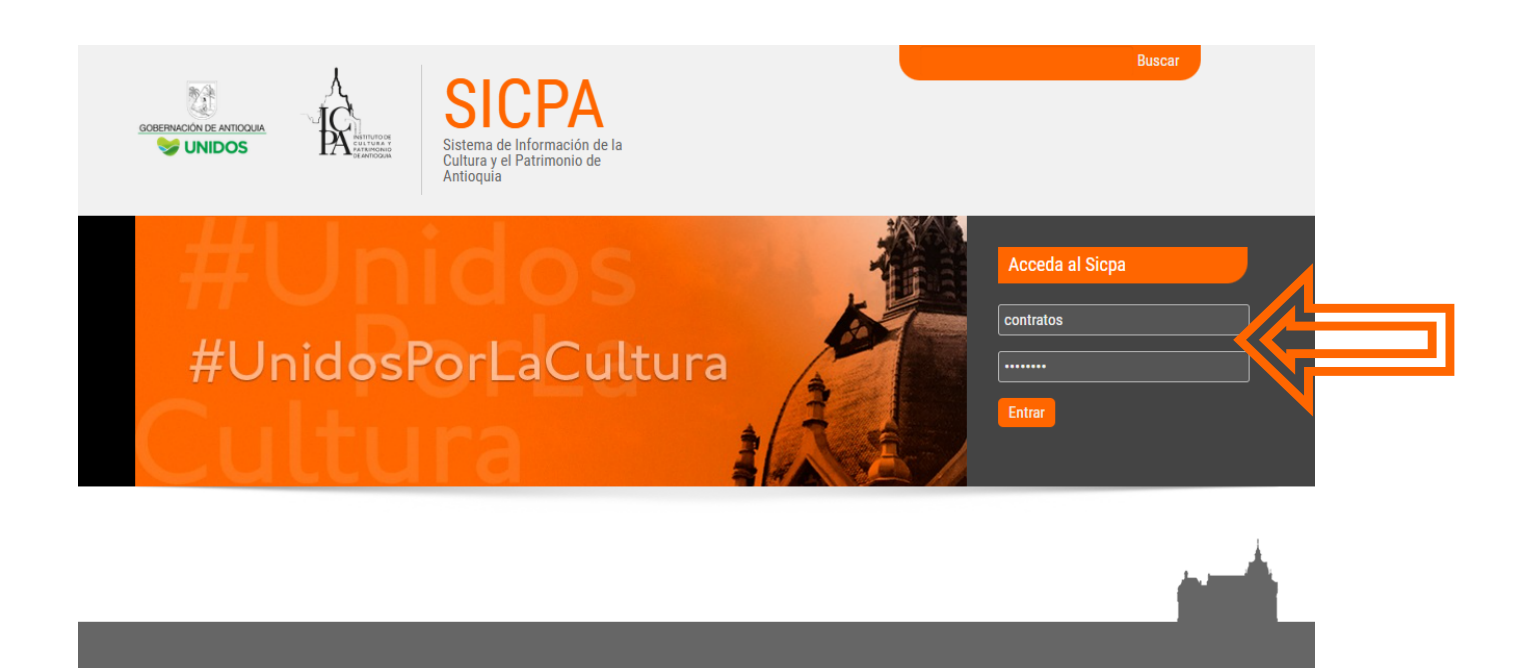

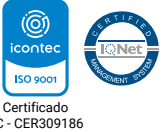

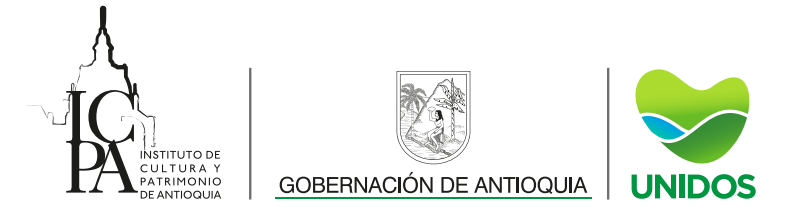

2. En el menú principal encontramos en la parte derecha el módulo **Contratos**, accedemos a este dando clic.

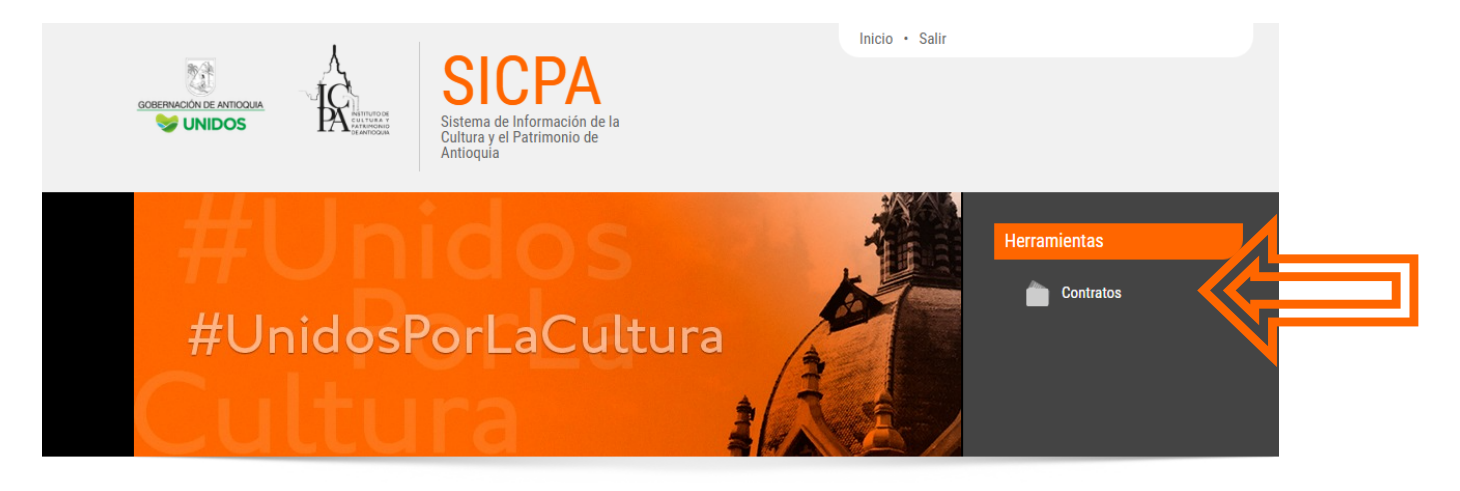

3. Una vez ingresado al módulo, vamos a digitar el **Nro Contrato** ya dispuesto en la lista de contratos del año 2019 y damos clic en **Buscar** 

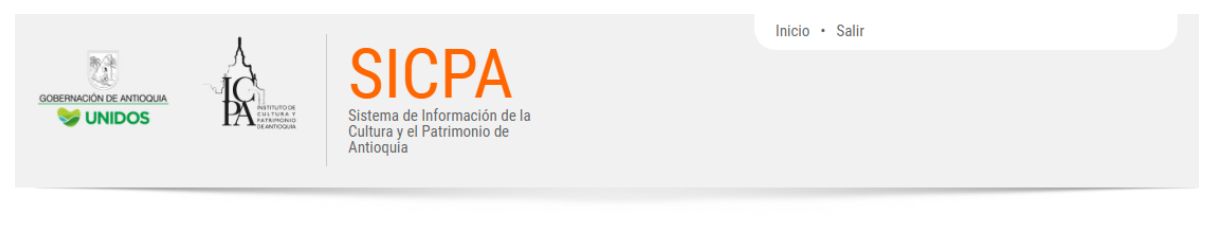

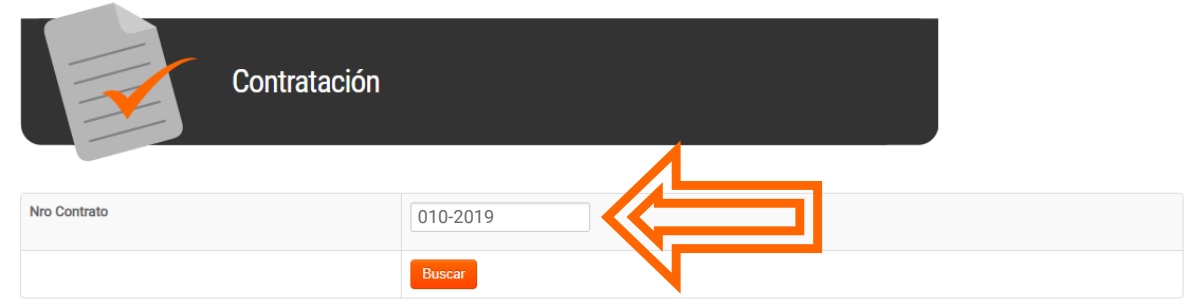

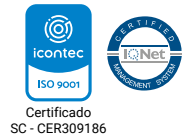

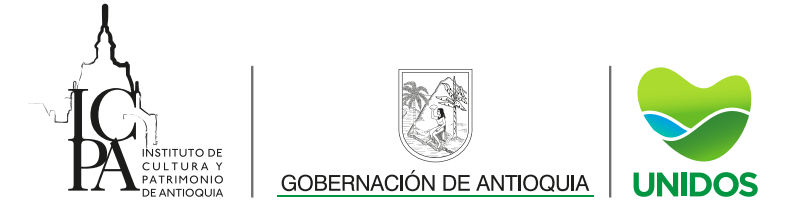

4. Aparece una información básica del contrato y luego damos clic en Ver Contrato

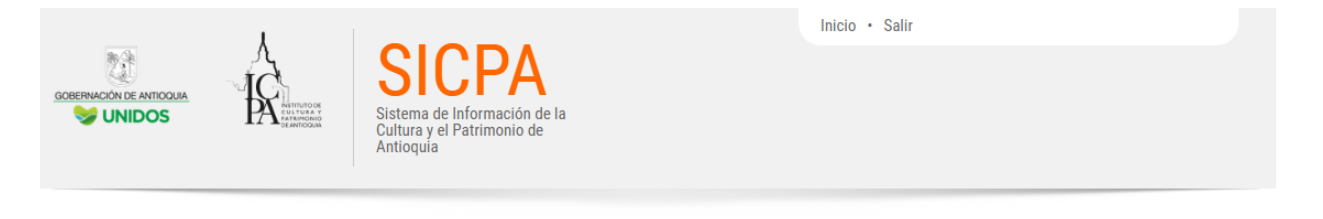

## Información Contratistas - Buscar

| Nro Contrato              | Contratista                             | Objeto                                                                                                    | Valor           |              |  |  |  |
|---------------------------|-----------------------------------------|----------------------------------------------------------------------------------------------------|-----------------|--------------|--|--|--|
| 010-2019                  | 985945203<br>HUGO ESNEYDER CORREA PEREZ | SERVICIO DE IMPRESIÓN, FOTOCOPIADO Y SCANNER BAJO LA<br>MODALIDAD DE OUTSOURCING IN HOUSE, INCLUYENDO<br>HARDWARE, SOFTWARE, ADMINISTRACIÓN, INSUMOS (TÓNER Y<br>REPUESTOS), TALENTO HUMANO, CAPACITACIONES,<br>MANTENIMIENTO PREVENTIVO Y CORRECTIVO, PARA EL<br>INSTITUTO DE CULTURA Y PATRIMONIO DE ANTIOQUIA.<br>Interventor: John Jairo Duque García<br>Fecha Inicio: 2019-02-26<br>Fecha Fin: 2019-12-31 | \$34.634.950.00 | Ver Contrato |  |  |  |
| Nro Total de Registro : 1 |                                         |                                                                                                    |                 |              |  |  |  |

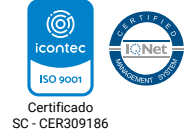

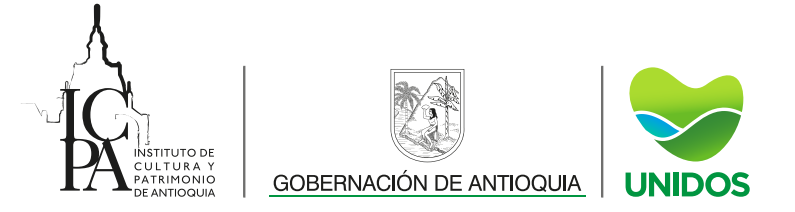

5. Luego el sistema nos ubica en los informes del contrato, ya para ver cada uno, damos clic en el ícono **Informe** 

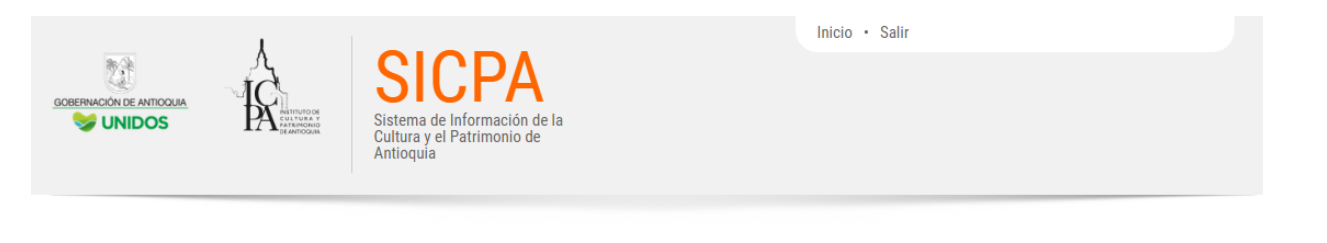

## Información Contrato: 985945203 - HUGO ESNEYDER CORREA PEREZ

| Regresar a Empleado | Regresar al Buscador |
|---------------------|----------------------|
|                     |                      |

| Contrato             | Recurso Humano | Rubros | Interventores | Asociado / Cooperante | Modificaciones | Obligaciones/Compromisos/Actividades | Pagos | Informes | Beneficiarios |
|----------------------|----------------|--------|---------------|-----------------------|----------------|--------------------------------------|-------|----------|---------------|
| Documentos Digitales |                |        |               |                       |                |                                      |       |          |               |

| FECHA REGISTRO                         | FECHA<br>INFORME | INFORMACIÓN INTERVENTORÍA                                                                                                    |  |
|----------------------------------------|------------------|----------------------------------------------------------------------------------------------------|--|
| 2019-04-05 14:42:43 -<br>raul.restrepo | 2019-04-05       | Tipo Informe: INFORME MENSUAL DE ACTIVIDADES CON CONTRATISTAS<br>Cumplimiento al objeto del contrato o convenio: El contratista realizó y cumplió con todas las actividades de servicio de impresión,<br>fotocopiado y scanner bajo la modalidad de outsourcing in house para el Instituto de Cultura y Patrimonio de Antioquia, para el<br>periodo 26/02/2019 al 26/03/2019<br>Calidad de las especificaciones del bien o servicio: Los equipos integrados de impresión suministrados, no han presentado ningún<br>defecto, por lo cual se recibe a entera satisfacción el servicio prestado por el contratista. Es importante resaltar la buena labor del<br>contratista dedicando el tiempo suficiente para el soporte de los equipos y la revisión de algún incidente reportado tanto a nivel de<br>hardware como del software de administración.<br>Cumplimiento de la entrega: El contratista ha cumplido oportuna y eficientemente con el tiempo pactado con el supervisor para<br>realizar mantenimientos preventivos o correctivos necesarios para la prestación del servicio exigida a los equipos objeto del<br>contrato.<br>Atención y cumplimiento a los requerimientos entregados al contratista: Una vez se hace el reconocimiento de los equipos a ser<br>intervenidos se dan las instrucciones necesarias para que se haga una buena intervención en los mismos (Mantenimientos), esto<br>posibilita que la calidad en la ejecución de las actividades sea la mejor. |  |
| 2019-05-03 09:13:34 -<br>raul.restrepo | 2019-05-03       | Tipo Informe: INFORME DE SEGUIMIENTO ACTIVIDADES<br>Cumplimiento al objeto del contrato o convenio: El contratista realizó y cumplió con todas las actividades de servicio de impresión,<br>fotocopiado y scanner bajo la modalidad de outsourcing in house para el Instituto de Cultura y Patrimonio de Antioquia, para el<br>periodo 26/03/2019 al 26/04/2019<br>Calidad de las especificaciones del bien o servicio: Los equipos integrados de impresión suministrados, no han presentado ningún<br>defecto, por lo cual se recibe a entera satisfacción el servicio prestado por el contratista. Es importante resaltar la buena labor del<br>contratista dedicando el tiempo suficiente para el soporte de los equipos y la revisión de algún incidente reportado tanto a nivel de<br>hardware como del software de administración.                                                                                                    |  |

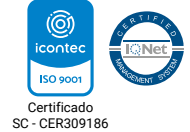